# WeBUY

Manual – Acceso WeBUY y links útiles

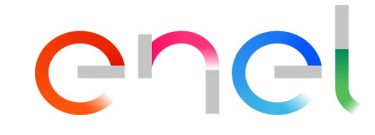

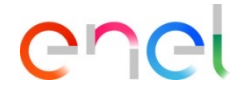

Acceso de Proveedores a WeBUY

El proveedor puede acceder a WeBUY a través de la página: <u>https://globalprocurement.enel.com</u>

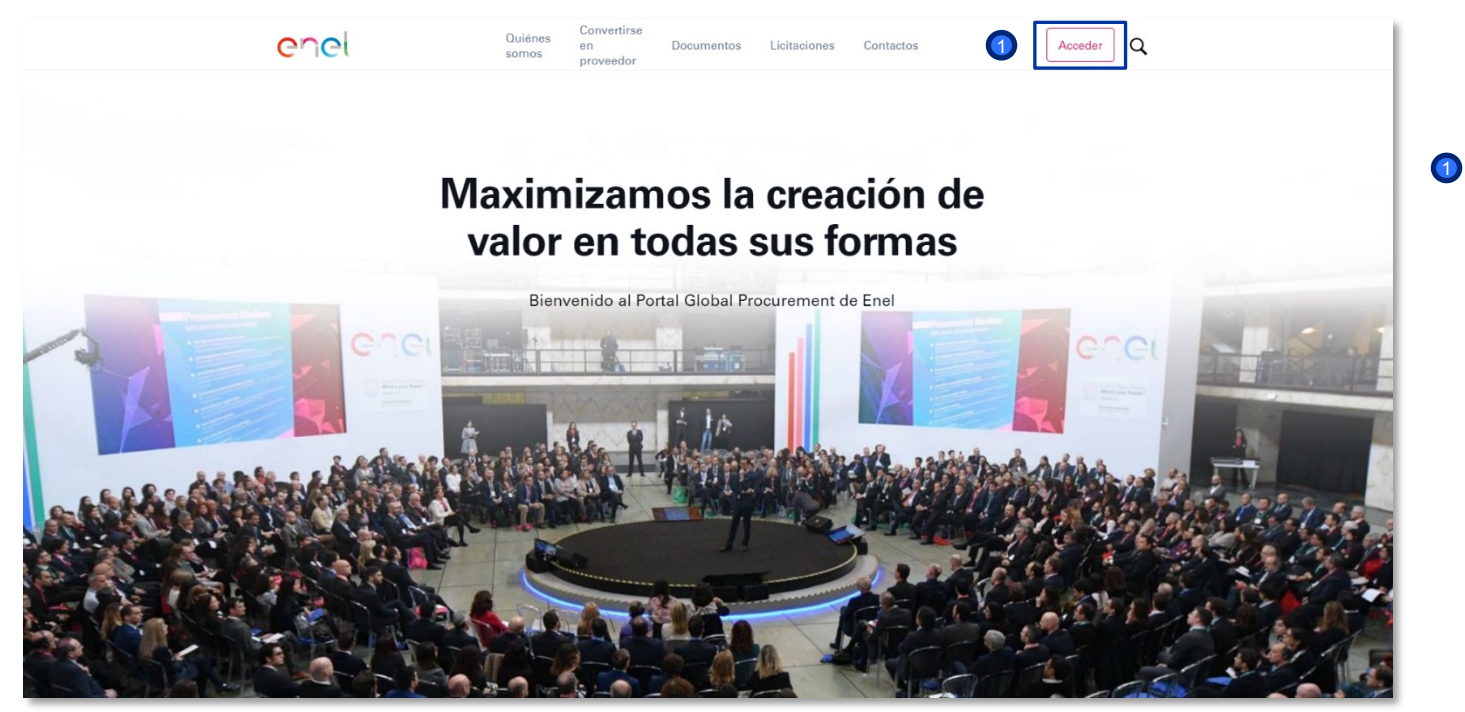

En esta página, hacienda clic sobre la opción arriba a la derecho: *ACCEDER*, llevará al usuario a la siguiente pantalla para entrar a WeBUY introduciendo sus credenciales

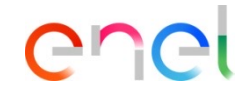

Acceso de Proveedores a WeBUY

#### enel

| Accede a WeBUY<br>de forma segura<br>Cada proveedor, usando su correo<br>electrónico y la contraseña, puede<br>interaccionar con todas las empresas del<br>Grupo Enel a través del indicador global<br>WeBUY y utilizar todos los servicios<br>disponibles: responder a las invitaciones de<br>licitaciones, gestionar el proceso de<br>cualificación, visualizar los resultados de la<br>calificación del proveedor, proceder a la<br>facturación, etc. | <ul> <li>Una vez dentro de esta pantalla, el proveedor deberá introducir sus credenciales</li> <li>E-mail</li> <li>Contraseña</li> </ul>                    |
|----------------------------------------------------------------------------------------------------|----------------------------------------------------------------------------------------------------|
| Si el proveedor ha olvidado su información de inicio de sesión, siempre puede recuperarla haciendo click sobre la opción:                                                                                                    | Recupera la contraseña     Correo electrónico       Escribe la dirección de correo electrónico que has usado para registrarte     Image: Correo electrónico |

Recuperar información de acceso

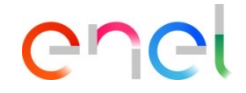

Acceso de Proveedores a WeBUY

| <b>^</b>  | Welcome to WeBUY                                               | 16:59 CET - Central Europe Time     |                                               | Bienvenido L               | uis Vicente 🕾      |
|-----------|----------------------------------------------------------------|-------------------------------------|-----------------------------------------------|----------------------------|--------------------|
| _         | Cuadro de Mando Principal                                      |                                     |                                               |                            | <b>\$</b> G        |
| <b>₹</b>  | INICIACIÓN Y GESTIÓN DE LA CUALIFICACIÓN                       | ACTUALIZACIÓN DE CALIFICACIONES     | PROCESO DE COMPRA CON ACCIONES<br>PENDIENTES. |                            |                    |
| 1.        | Entrar                                                         | no hay Evaluaciones para mostrar    | DESCRIPCIÓN                                   | ORGANIZACIÓN<br>DE COMPRAS | TIEMPO<br>RESTANTE |
| ≓         | Fases del Proceso de Calificación                              |                                     |                                               |                            |                    |
| <u></u> 発 | ACCESO A OTROS SISTEMAS                                        | NUEVOS MENSAJES (ÚLTIMOS 30 DÍAS)   | PP_Vid                                        | Enel                       | 3 Semanas          |
|           | MLM - Gestión del ciclo de vida del material 🗃 🧧               |                                     | PPR-TSS                                       | Enel                       | 3 Semanas          |
|           | LMS - Gestión bobinas 😭<br>SCM - Gestión de obras 😭            | NEGOCIACIÓN LEÍDOS EN: ORGANIZACIÓN |                                               |                            | - 1                |
|           | WebEDI - Gestiòn de Facturación (solo ámbito Italia)           | Acciones Perfezionamento            | UAT SMART<br>ASSISTANT_07_2021                | Enel                       | 4 Meses            |
| <b>a</b>  | OpenPortal SSO Supplier 😁<br>DRAPE Gestión de la Facturación 🖻 | MIS RFIS PENDIENTES DE RESPUESTA    | PPR_Cambio stato<br>fornitore                 | Enel                       | 6 Meses            |
| <b>→</b>  | CM Tool SSO 👩                                                  | No hay RFIs para mostrar            |                                               |                            |                    |

El dashboard principal del proveedor proporciona una página de inicio con diferentes elementos predeterminados que se pueden personalizar: reordenar, reducir, eliminar o añadir de acuerdo con sus preferencias.

El proveedor dispondrá también de una sección especial denominada "Acceso a otros sistemas" en la que encontrará diferentes enlaces que le permitirá acceder a sistemas externos a WeBUY.

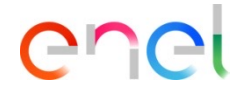

Acceso de Proveedores a otros sistemas

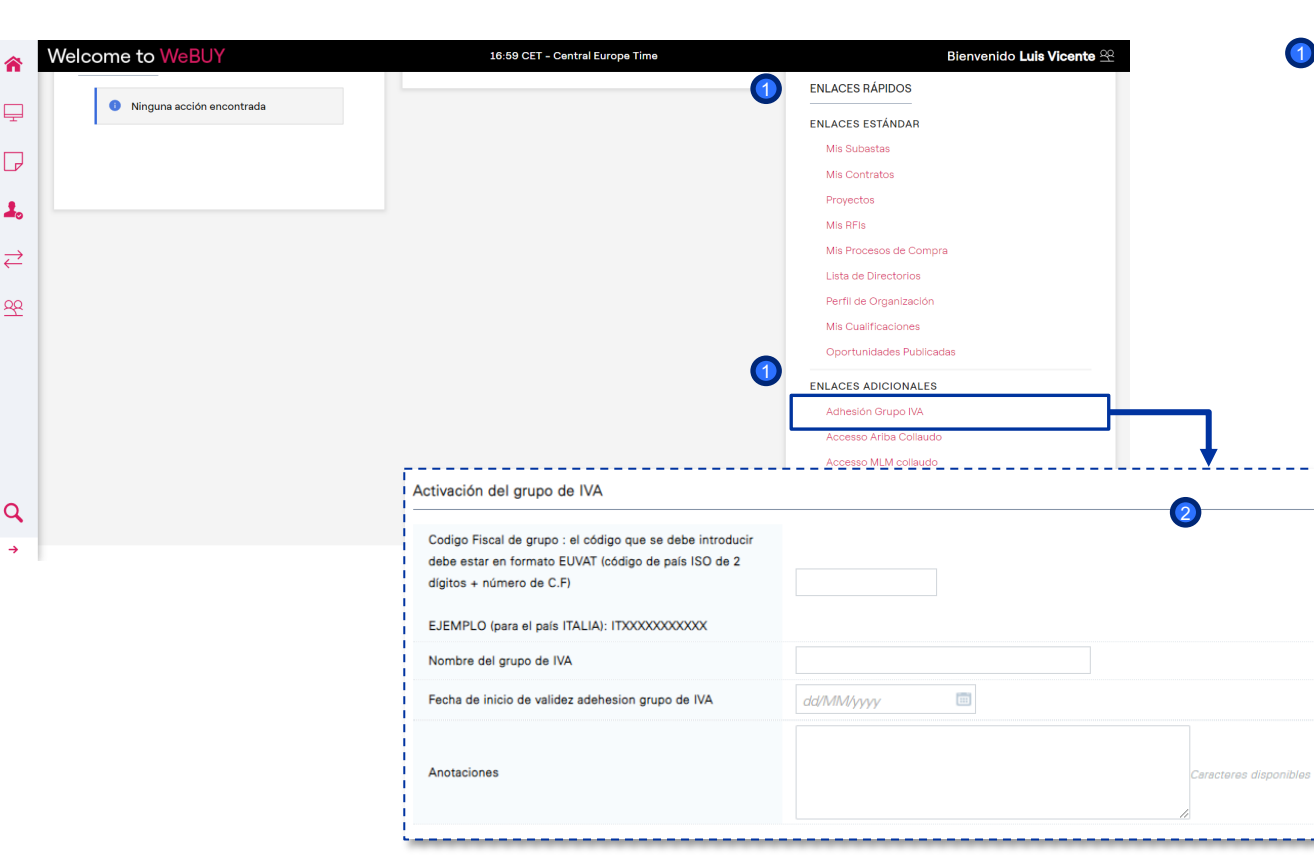

En la página de inicio el proveedor tiene la posibilidad, dentro de la sección de **Enlaces Rápidos**, de acceder al formulario de Activación del grupo de IVA. Al seleccionar el link rápido y pulsar en "Activar" en la siguiente pantalla, el proveedor podrá visualizar la información mostrada en la segunda imagen

2 Una vez que el proveedor ha completado el formulario con la información requerida, tiene que enviar además una comunicación formal a Enel

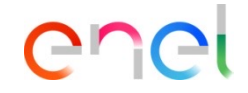

Acceso de Proveedores a otros sistemas

| Datos de la Empresa                                                   |                                                                                                    |  |  |  |
|-----------------------------------------------------------------------|----------------------------------------------------------------------------------------------------|--|--|--|
| * País                                                                | ESPAÑA 🗸                                                                                                    |  |  |  |
| <ul> <li>Razón Social (incluyendo su titularidad jurídica)</li> </ul> |                                                                                                    |  |  |  |
| * Titularidad jurídica                                                | •                                                                                                    |  |  |  |
| * N.I.F / C.I.F.                                                      | * <i>N.I.F./ C.I.F.</i>                                                                                                    |  |  |  |
| * Estado/Provincia                                                    | •                                                                                                    |  |  |  |
| <ul> <li>Población</li> </ul>                                         | ATENCIÓN! Si tu compañía es parte de un Grupo IVA el                                                                                                    |  |  |  |
| Código Postal                                                         | proveedor NO DEBE insertar el número del Grupo IVA al que<br>pertenece sino el de su empresa. El número del Grupo IVA<br>puede ser declarado solo después de que el proceso de registro<br>se haya completado, en la sección específica de WeBUY,<br>llamada «Adesione Grupo IVA» |  |  |  |
| Dirección                                                             |                                                                                                    |  |  |  |
| Número cívico                                                         |                                                                                                    |  |  |  |
| Página Web                                                            |                                                                                                    |  |  |  |

① Es importante tener en cuenta que

- Si el proveedor ya pertenece a un grupo IVA y quiere salirse o actualizar la información que declaró en un primer momento, tendrá que mandar una petición formal a Enel, como se explicó en el punto anterior
- El numero del grupo de IVA debe ir precedido del código ISO del país al que pertenezca el proveedor y tiene que ser diferente al código precedente de dicho proveedor
- El grupo IVA puede estar creado por proveedores que tienen la oficina legal en el mismo país y de todas formas, solo de entre los países que pertenecen a la Unión Europea
- Durante la fase inicial del registro del proveedor en WeBUY (fase de *"onboarding"*) el proveedor tiene que insertar el número de grupo IVA que se pide en el cuadro de texto indicado